# **Bellnix**<sup>®</sup>

# Application Note

2017年8月3日

## USB-PMBusEVM-03 + Digital Mediator 2

## AVSBus アプリケーションノート

#### 1. 概要

本書は、USB-PMBus アダプタ「USB-PMBusEVM-O3」、及び Windows GUI「Digital Mediator 2」 で、AVSBus 対応デバイスを評価する際の GUI の使用方法について記載しています。

# USB-PMBuEVM-O3のAVSBus インタフェースについて USB-PMBusEVM-O3はAVSBusのマスタとして動作しますが、簡易的なものであり、信号品質が規格に準拠していない部分がございます。

また、通信周波数は 8MHz (typ.) 固定で、変更する事はできません。

#### 3. 接続例

図1の様に、Windows パソコンとUSB-PMBusEVM-O3、デジタル電源を接続して下さい。 また、電源の動作にはUSB-PMBusEVM-O3以外にも、周辺機器の接続が必要です。各製品のデータシ ートや取扱説明書の接続図をご確認下さい。

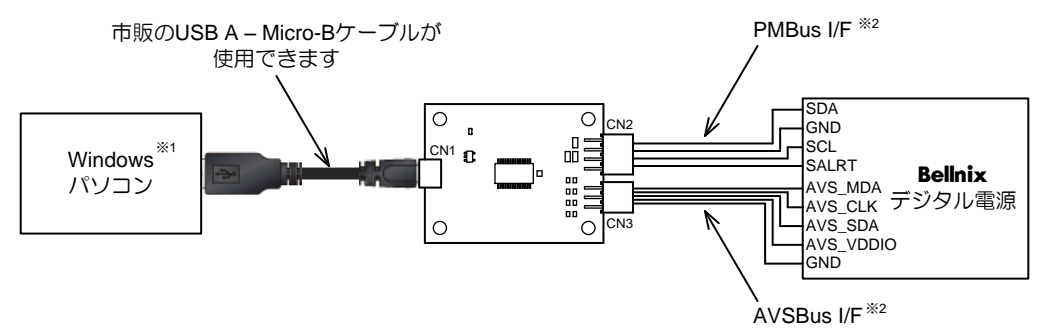

※1 ドライバは、接続後自動でインストールされます。

※2 CN2, 3のピン・アサインは、「USB-PMBusEVM-03 + Digital Mediator 2 取扱説明書」を御参照下さい。

図1 デジタル電源との接続

# **Bellnix**<sup>®</sup>

## 4. 画面各部について

#### 4-1. デバイス・ビュー

AVSBus を使用する際は、「Bus」列が「AVSBus」の行の Device Name でデバイス名を設定し、 ラジオボタンでデバイスを選択して下さい。

AVSBus では、Group と PEC は使用しません。

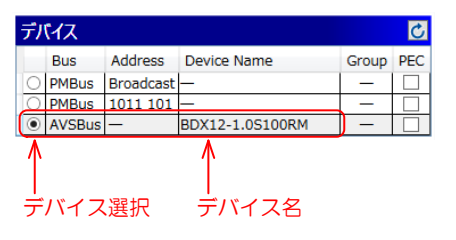

図2 デバイス・ビュー

## 4-2. ステータス・ビュー

AVSBus Status を監視し、正常時(対応するビットがO、VDone ビットの場合は1)はランプが 緑色に、異常時(対応するビットが1、VDone ビットの場合はO)は赤色となります。

| チャネル切替えタブ                |   |
|--------------------------|---|
|                          |   |
| ステータス 🖌                  |   |
| ● Ch 1 ● Ch 2            |   |
| VDone                    | 0 |
| Over-temperature warning | 0 |
|                          |   |

図3 ステータス・ビュー

チャネル切替えタブ

ステータスを表示するチャネルを切り替えます。

タブに表示されているランプは、タブ内のすべてのランプが緑色の時は緑色に、一つでも赤色があ る時は赤色になります。

# **Application Note**

## 4-3. コマンド・ビュー

**Bellnix**<sup>®</sup>

サポートする AVSBus コマンドの一覧が表示されます。

コマンド名の上にマウスカーソルを置くとツールチップが表示され、各コマンドの簡単な解説を確認 することができます。

AVSBus により出力電圧を変更する場合は、PMBus の OPERATION コマンドの Voltage Command Source ビット (ビット 5:4)を11bとする必要があります。詳細は、各製品のデータ シートや取扱説明書をご確認下さい。

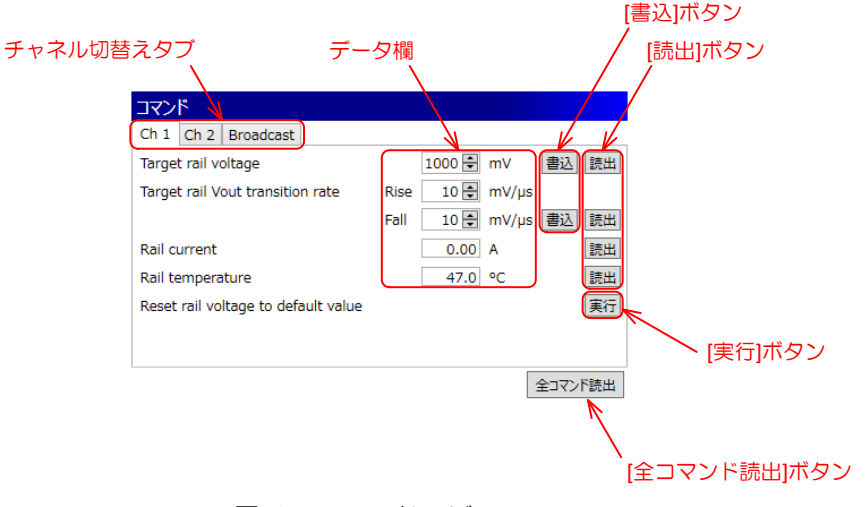

#### 図4 コマンド・ビュー

#### チャネル切替えタブ

コマンドを表示するチャネルを切り替えます。 [Broadcast]には、全出力チャネルを対象としたコマンドが表示されます。

データ欄

V, A, ℃等の単位で表される「現実の値(real world value)」を 10 進数で入出力します。 アップ・ダウン・ボタンの無い欄は、書換えできません。

## • [書込]ボタン データ欄の値を AVSBus のデータ形式に変換し、デバイスに書き込みます。

- [読出]ボタン AVSBus より読み出しを行い、読み出した値を「現実の値」に変換してデータ欄に反映します。
- [実行]ボタン コマンドを実行します。

#### • [全コマンド読み出し]ボタン コマンド・ビューに表示されているコマンドの内、読み出し可能なすべてのコマンドの読み出しを 行います。

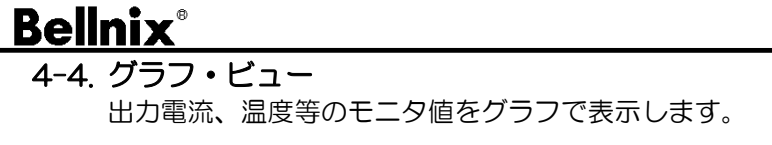

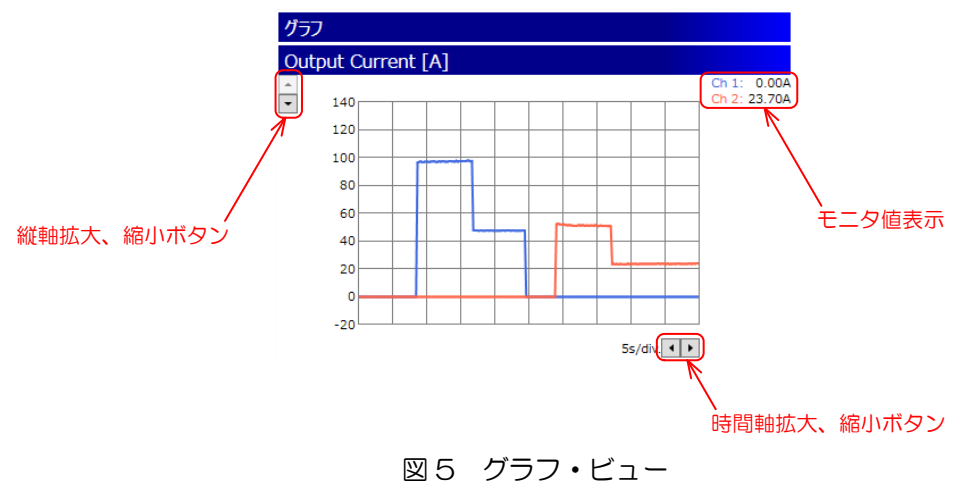

## ・縦軸拡大、縮小ボタン

グラフの縦軸の拡大、縮小を行います。クリック後はオート・レンジが解除され、グラフの表示範 囲が固定されます。

- 時間軸拡大、縮小ボタン グラフの時間軸の拡大、縮小を行います。
- 4-5. ステータスバー

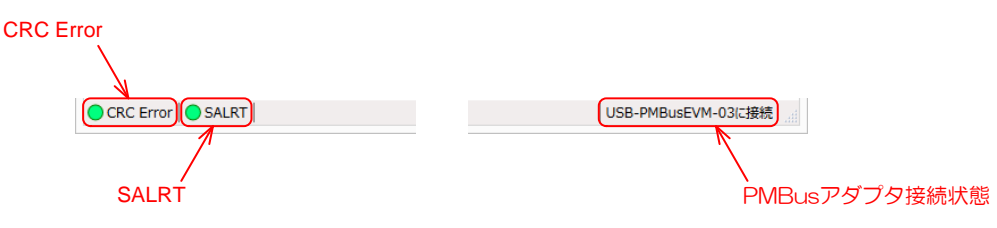

図6 ステータスバー

## CRC Error

コマンドの読み書きをした際、CRC が正常の時はランプが緑色に、CRC エラーの時は赤色になります。

## • SALRT

PMBus の SALRT ラインを監視し、正常時(High)はランプが緑色に、異常時(Low)は赤色となります。

## PMBus アダプタ接続状態

USB-PMBusEVM-O3 が接続されているかどうかが表示されます。

## 5. お問い合わせ

本書や USB-PMBusEVM-O3、Digital Mediator 2 についてのお問い合わせは、お買い求めの代理店、 又は弊社営業部(<u>http://www.bellnix.co.jp/contact.html</u>)まで御連絡下さい。